### ANPIC アドレス指定受信方法

gmail、Yahoo!編

# [gmail]

※gmail アプリからは以下の設定はできません。ブラウザ(PC、携帯)での操作となります。

### ◎PC の操作

- 1. ブラウザから gmail にログイン
- 2. [設定]アイコンをクリックし、[設定]を選択
- 3. [フィルタとブロック中のアドレス]タブ→[新しいフィルタを作成]の順にクリック
- 4. From に【no-reply@jecc.jp】を入力
- 5. [この検索条件でフィルタを作成]をクリック
- 6. [迷惑メールにしない]にチェックを入れる
- 7. [フィルタを作成]をクリックして完了

#### ◎スマートフォンの操作

- 1. ブラウザから gmail にログイン
- 2. メニューを開き、一番下までスクロールする
- 3. 自分のメールアドレスの下の表示方法の選択肢があるので「デスクトップ」を選ぶ。
- 4. [設定]アイコンをクリックし、[設定]を選択
- 5. [フィルタとブロック中のアドレス]タブ→[新しいフィルタを作成]の順にクリック
- 6. From に【no-reply@jecc.jp】を入力
- 7. [この検索条件でフィルタを作成]をクリック
- 8. [迷惑メールにしない]にチェックを入れる
- 9. [フィルタを作成]をクリックして完了

# [ Yahoo! ]

- 1. Yahoo!メールにログイン
- 2. [設定・その他]をクリックし、[メールの設定]を選択
- 3. [フィルターと受信通知設定] → [追加]の順にクリック
- 4. [From が 【OO】 [を含む]]に【no-reply@jecc.jp】を入力
- 5. 移動先フォルダに[受信箱]を選択
- 6. [フォルダの作成]をクリックし、[フォルダ名]に任意の名前を入力
- 7. [OK]をクリックして完了

2018年6月